## **ASS@SERVIZI**

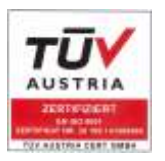

## Il percorso FONDIMPRESA

Per far parte del mondo Fondimpresa e avere le risorse economiche necessarie per aggiornare o riqualificare i lavoratori basta seguire un percorso in due tappe. Passaggi semplici ma indispensabili per essere nelle condizioni di piena operatività:

- 1. Aderire
- 2. Registrarsi

## Adesione

<u>Per aderire a Fondimpresa</u> basta scegliere nella "**DenunciaAziendale**" del flusso UNIEMENS aggregato, all'interno dell'elemento "**FondoInterprof**", l'opzione "**Adesione**" selezionando il codice **FIMA** e inserendo il numero dei dipendenti (solo quadri, impiegati e operai) interessati all'obbligo contributivo.

In questo modo, si indica la propria volontà di affidare a Fondimpresa il proprio contributo INPS dello 0,30%.

<u>Le aziende iscritte ad altro Fondo</u> che intendono trasferire l'adesione a Fondimpresa, devono invece comunicare la revoca dal precedente Fondo tramite la "DenunciaAziendale" del flusso UNIEMENS, inserendo all'interno dell'elemento "FondoInterprof", opzione "Revoca", **il codice REVO** e selezionando, contestualmente nella stessa Denuncia, **il codice FIMA** per aderire a Fondimpresa.

## **Registrazione**

Per verificare le risorse finanziarie disponibili sul Conto Formazione aziendale e presentare piani formativi condivisi e poter fruire di tutte le opportunità offerte da Fondimpresa occorre essere registrati all'Area riservata del sito di Fondimpresa.

Importante: prima di iniziare l'operazione effettuare le seguenti operazioni:

- 1. Munirsi di lettore e smart card per la firma digitale, i quali verranno utilizzata durante la procedura;
- 2. Munirsi dei dati del Legale Rappresentante riportati di seguito:
  - a. Nome e Cognome
  - b. Sesso
  - c. Data, provincia e comune di nascita
  - d. Codice Fiscale
  - e. Indirizzo di residenza (via, CAP, comune, provincia)
- 3. Munirsi dei dati aziendali di seguito riportati
  - a. Numero di telefono
  - b. Numero di fax
  - c. Indirizzo e-mail
  - d. Indirizzo di PEC (Posta Elettronica Certificata)
  - e. Matricola INPS
  - f. Codice Fiscale

A questo punto è possibile effettuare la registrazione seguendo i passaggi indicati:

- 1. <u>www.fondimpresa.it</u>
- 2. entrare nell'area area associati
- 3. selezionare nel menù a sinistra registrazione
- 4. selezionare responsabile aziendale
- 5. compilare i dati richiesti
- 6. accettare l'informativa sulla privacy
- 7. cliccare su "Invia"
- 8. il sistema a questo punto genera un'autocertificazione che deve essere scaricata e firmata digitalmente
- 9. una volta inserita la firma digitale è necessario ricaricare nel database il file firmato
- 10. il sistema invierà le credenziali di accesso all'indirizzo pec inserito nella prima schermata

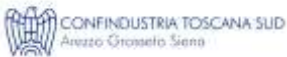